2/

| Repured Search     Search by Customer Concern     View Content       Search Model                                                                                                    | 020                                                         |                              | Mazda Global Service Support                    |              |
|----------------------------------------------------------------------------------------------------|-------------------------------------------------------------|------------------------------|-------------------------------------------------|--------------|
| Silver Market  Solver Market  Solver Market  Solver Market  Solver Market  Solver Market  Solver Market  Solver Market  Solver Market  Market  Market  Solver Market  Market  Solver Market  Market  Solver Market  Solver Market  Solv                                                                                                    | Keyword Searc                                               | h                            | Search by Customer Concern                      | View Content |
| Smet Hodal Smet Hodal Smet Hodal Smet Hodal Smet Search Results Details Details Clear Search Results Details Details Clear Search Results Details Clear Class Search Results Details Clear Class Search Results Details Details Clear Class Search Results Details Details Deta                                                                                                    |                                                             |                              |                                                 |              |
| stet twoles                                                                                                    |                                                             |                              |                                                 |              |
| th bite bite bite bite bite bite bite bite                                                                                                    | Select Model                                                |                              |                                                 |              |
| as and a service info = (/bage.htm) Clear<br>Search Results Details * / / / / / / / / / / / / / / / / / /                                                                                                    |                                                             |                              |                                                 |              |
| Beer       Service into + ((pege httm))       Clear         Search Results       Details       *       *         A-013/20 - 2020 CX-30 SERVICE CAUTIONS FOR NEW AND REVISED FEATURES       *       *         121599       Recommend Change       Manage Document       *         NUMBER: SX-013/20       Manage Document       *       *         NUMBER: SX-013/20       20/06/20.1/24/20 cm of 1/15/20       *       *         Project Service Alerts:       Date(0) State(0) To 20/06/20.1/24/20 cm of 1/15/20       *       *         Project Service Alerts:       Date(0) State(0) To 20/06/20.1/24/20 cm of 1/15/20       *       *         Project Service Alerts:       Date(0) State(0) To 20/06/20.1/24/20 cm of 1/15/20       *       *         State MODEL(S)/VINS       20/06/20.1/24/20 cm of 1/15/20       *       *       *         State Instructions       *       *       *       *       *       *         State Instructions       *       *       *       *       *       *       *       *       *       *       *       *       *       *       *       *       *       *       *       *       *       *       *       *       *       *       *       *       *                                                                                                    | 013/20                                                      |                              |                                                 |              |
| see Date • Service Info • (/goge.htm) Clear<br>Search Results Details s<br>ACU3/20 • 2020 CX-30 SERVICE CAUTIONS FOR NEW AND REVISED FEATURES<br>12159 Recommend Change Manage Document<br>NUMBER: Sc 013/20<br>Second Review Second Review Manage Document<br>NUMBER: Sc 013/20<br>Service Alert superedests the previously issued builetin(s) listed below. The changes are noted in Red text.<br>The Vious Service Alerts: D2/06/20, 1/24/20 and 1/15/20<br>Second Review Second Review Manage Document<br>Second Review Second Review Manage Document<br>Second Review Second Review Manage Document<br>Second Review Second Review Manage Document<br>Second Review Second Review Manage Document<br>Second Review Second Review Manage Document<br>Second Review Second Review Manage Document<br>Second Review Second Review Manage Document<br>Second Review Second Review Manage Document<br>Second Review Second Review Manage Document<br>Second Review Second Review Manage Document<br>Second Review Second Review Manage Document<br>Second Review Second Review                                                                                                    | Reset                                                       |                              |                                                 |              |
| Search Results       Details       *       •         Ac-013/20 - 2020 CX-30 SERVICE CAUTIONS FOR NEW AND REVISED FEATURES       •       •         IL21599       Recommend Change       Manage Document       •         ANUMBER: SA 013/20       •       •       •         ULETIN NOTES       •       •       •       •         PRICABLE MODELCS/VINS       •       •       •       •       •         020 CX-30       •       •       •       •       •       •       •       •       •       •       •       •       •       •       •       •       •       •       •       •       •       •       •       •       •       •       •       •       •       •       •       •       •       •       •       •       •       •       •       •       •       •       •       •       •       •       •       •       •       •       •       •       •       •       •       •       •       •       •       •       •       •       •       •       •       •       •       •       •       •       •       •       •       •       •                                                                                                    | Issue Date → Service Info → (/pag                           | ge.html) Clear               |                                                 |              |
| SA-O13/20 - 2020 CX-30 SERVICE CAUTIONS FOR NEW AND REVISED FEATURES         I12159       Recommend Change         MUMBER: SA 013/20       Manage Document         ANUMER: SA 013/20       Service Alert supersedes the previously issued builetin(s) listed below. The changes are noted in Red text.         Trevious Service Alert supersedes the previously issued builetin(s) listed below. The changes are noted in Red text.         Trevious Service Alert supersedes the previously issued builetin(s) listed below. The changes are noted in Red text.         Previous Service Alert supersedes the previously issued builetin(s) listed below. The changes are noted in Red text.         PPLCABLE MODEL(S)/VINS         202 CX-30         SUMMARY         010 In Instructions         met-Deterrent System accidently enabled and DTC's stored.         0 to TI SIL21734 (https://portal.mazdagms3/index?page=detail&id=Sil21734)         nore text below, used for M6SS search function         ungar Alam         Ungar Alam         105261         105261         1055115         1055815         1055816         1055817         1058849         1058849         1058849         1058849         1058847         105816         1058161         105817     <                                                                                                    | Search Results                                              | Details ×                    |                                                 | 4            |
| A-013/20 - 2020 CX-30 SERVICE CAUTIONS FOR NEW AND REVISED FEATURES          12159       Recommend Change       Manage Document         12159       Recommend Change       Manage Document         NUMBER: SA 013/20       Service Alert supersedes the previously issued builetin(s) listed below. The changes are noted in Red text.         Texiclas Service Alert supersedes the previously issued builetin(s) listed below. The changes are noted in Red text.         Texiclas Service Alert supersedes the previously issued builetin(s) 112/120 112/13/19, and 12/03/19         SPUCABLE MODEL(S)/VINS         20 CX30         SUMMARY         Stile Instructions         Intro Instructions         Intro Instructions         Instructions         Intro Instructions                                                                                                    |                                                             |                              |                                                 |              |
| 121599       Recommend Change       Manage Document         ANUMBER: SA-013/20       ULLTIN NOTES         iis Service Alert supersedes the previously issued bulletin(s) listed below. The changes are noted in Red text.         Tereious Service Alerts:       Date(s) issued:         SA-013/20       02/06/20. 1/24/20 and 1/15/20         SA-051/19       12/18/19. 12/13/19, and 12/03/19         PPLICABLE MODEL(S)/VINS         200 C×30         SUMMARY         Stille instructions         Herboeternet System accidently enabled and DTC's stored.         >10 TI SI121734 (https://portal.mazdausa.com/pokinfoctr/mazdagms3/index?page=detail&id=Si121734)         nore text below, used for MGSS search function         rugiar Alarm         rugiar Alarm                                                                                                    | A-013/20 - 2020 CX-3                                        | 30 SERVICE CAUT              | IONS FOR NEW AND REVISED FEATURE                | S            |
| A NUMBER: SA-013/20<br>A ULLTIN NOTES<br>its Service Alert supersedes the previously issued builetin(s) listed below. The changes are noted in Red text.<br>Previous Service Alerts: Date(s) issued:<br>SA-013/20 02/06/20, 1/24/20 and 1/15/20<br>SA-051/19 12/18/19, 12/13/19, and 12/03/19<br>PPLICABLE MODEL(S)/VINS<br>2020 CX-30<br>SUMMARY<br>SUMMARY                                                                                                    | 121599 Recommend Change                                     | Manage Document              |                                                 |              |
| A NUMER: SA-013/20           ULLETIN NOTES           bis Service Alerts:           Date(3) issued:           SA-013/20         02/06/20, 1/24/20 and 1/15/20           SA-013/20         02/06/20, 1/24/20 and 1/15/20           SA-013/20         02/06/20, 1/24/20 and 1/15/20           SA-051/19         12/18/19, 12/13/19, and 12/03/19           PPLICABLE MODEL(S)/VINS         020 CX-30           ISUMMARY         0116 instructions           helt-Deterrent System accidently enabled and DTC's stored.         0 to 11 S1121734 (https://portal.mazdausa.com/pokinfoctr/mazdagms3/index?page=detail&id=S1121734)           ionor text below, used for MGSS search function         urgir Alarm           urgir Alarm         115/20           1097:87         1152:06           1152:06         115/22           1097:87         115/20           1152:06         115/20           1097:87         115/20           1152:06         115/20           1152:06         115/20           1152:06         115/20           1152:06         115/20           1152:06         115/20           1152:06         115/20           1155:16         115/20           1155:16         115/20                                                                                                    |                                                             |                              |                                                 |              |
| ULLETIN NOTES his Service Alerts upersedes the previously issued bulletin(s) listed below. The changes are noted in Red text.           Previous Service Alerts:         Date(s) issued:           SA-013/20         02/06/20, 1/24/20 and 1/15/20           SA-051/19         12/18/19, 12/13/19, and 12/03/19   PPLICABLE MODEL(s)/VINS 020 CX-30           VISUMMARY           other Instructions           helf-Deterrent System accidentity enabled and DTC's stored.           o to TI S1121734 (https://portal.mazdausa.com/pokinfoctr/mazdagms3/index?page=detail&id=Si121734)           ungre text below, used for MGSS search function           urglar Alarm           trusion Sensor           1097:87           1182:06           11456:16           11456:16           11458:16           11458:16           11458:16           11458:16           11458:16           11458:16           11458:16           11458:16           11458:16           11458:16           11458:16           11458:16           11458:17           11458:18           11458:12           11458:13           11458:14           11458:15           11458:16           11458:17 <td>A NUMBER: SA-013/20</td> <td></td> <td></td> <td></td>                                                                                                    | A NUMBER: SA-013/20                                         |                              |                                                 |              |
| his Service Alert supersedes the previously issued bulletin(s) listed below. The changes are noted in Red text.           Previous Service Alerts:         Date(s) issued:           \$A-051/19         12/18/19, 12/13/19, and 12/03/19           PPLICABLE MODEL(S)/VINS         020 C/X-30           ISUMMARY         Date(s) issued:           beft:         Date(s) issued:           issued:         Date(s) issued:           issued:         Date(s) issued:           issued:         Date(s) issued:           issued:         Date(s) issued:           previous Service Alerts:         Date(s) issued:           previous Service:         Date(s) issued:           previous Service:         Date(s) issued:           previous Service:         Date(s) issued:           previous Service:         Date(s) issued:           previous Service:         Date(s) issued:           provide:         Date(s) issued:           provide:         Date(s) issued:           provide:         Date(s) issued:           provide:         Date(s) issued:           provide:         Date(s) issued:           provide:         Date(s) issued:           provide:         Date(s) issued:           provide:         Date(s) issued:           provide:                                                                                                    | ULLETIN NOTES                                               |                              |                                                 |              |
| Previous Service Alerts:         Date(s) Issued:           SA-013/20         02/06/20, 1/24/20 and 1/15/20           SA-051/19         12/18/19, 12/13/19, and 12/03/19           PPLICABLE MODEL(S)/VINS         020 CX-30           ISUMMARY         000 CX-30           ISUMMARY         0010e Instructions           heft-betrent System accidently enabled and DTC's stored.         0           ot 0T IS121734 (https://portal.mazdausa.com/pokinfoctr/mazdagms3/index?page=detail&id=S1121734)         grad           gnore text below, used for MGSS search function         urg/ar Alarm           urg/ar Alarm         18206           2002:87         0077:00           1456:49         1456:49           1456:49         1456:49           1458:87         1458:87           1460:16         1458:87           1460:16         1460:49           1460:16         1460:49           1460:37         1462:49           1462:49         1462:49           1462:49         1462:49           1462:49         1462:49                                                                                                    | his Service Alert supersedes the pr                         | reviously issued bulletin(s) | isted below. The changes are noted in Red text. |              |
| SA-013/20         02/06/20, 1/24/20 and 1/15/20           SA-051/19         12/18/19, 12/13/19, and 12/03/19           PPLICABLE MODEL(S)/VINS         020 CX-30           I SUMMARY           bottime Instructions           heft-Deterrent System accidently enabled and DTC's stored.           ot 11 S1121734 (https://portal.mazdausa.com/pokinfoctr/mazdagms3/index?page=detail&id=S1121734)           ympre text below, used for MGSS search function           urglar Alarm           trustores           109F:87           1182:06           2002:87           0077:00           156:61           1456:16           1456:36           1456:37           1460:36           1460:37           1460:36           1460:37           1460:37           1460:37           1462:49           1462:49           1462:37                                                                                                    | Previous Service Alerts:                                    | Date                         | (s) Issued:                                     |              |
| SA-051/19 12/19/19, 12/13/19, and 12/03/19  PPPLCABLE MODEL(S)/VINS 020 CX:30  I SUMMARY  Iotline Instructions heft-Deterrent System accidently enabled and DTC's stored. to to TI S1121734 (https://portal.mazdausa.com/pokinfoctr/mazdagms3/index?page=detail&id=S1121734) gnore text below, used for MGSS search function urglar Alarm trussion Sensor 109F:87 1198:20 2002:87 0077:00 1456:16 1456:49 1456:87 1458:87 1460:49 1460:49 1460:49 1462:49 1462:49 1462:49 1462:49 1462:49 1462:49 1462:49 1462:49 1462:49 1462:49 1462:49 1462:49 1462:49 1462:49 1462:49 1462:49 1462:41 1458:47                                                                                                    | SA-013/20                                                   | 02/06/20, 1/                 | 24/20 and 1/15/20                               |              |
| ISUMMARY<br>otline Instructions<br>heft-Deterrent System accidently enabled and DTC's stored.<br>o to TI SI121734 (https://portal.mazdausa.com/pokinfoctr/mazdagms3/index?page=detail&id=SI121734)<br>urglar Alarm<br>urglar Alarm<br>1099:87<br>1182:06<br>2002:87<br>0077:00<br>1456:16<br>1456:49<br>1456:49<br>1456:49<br>1458:49<br>1458:49<br>1                                                                                                    | PPLICABLE MODEL(S)/VINS<br>020 CX-30                        |                              |                                                 |              |
| IT SUMMARY  Indiane Instructions  Theft-Deterrent System accidently enabled and DTC's stored.  So to TI SI121734 (https://portal.mazdausa.com/pokinfoctr/mazdagms3/index?page=detail&id=SI121734)  gnore text below, used for MGSS search function Surgfar Alarm ntrusion Sensor 8109F:87 1182:06 12002:87 10077:00 11A56:16 11A56:49 11A56:49 11A56:49 11A58:49 11A58:49 1                                                                                                    |                                                             |                              |                                                 |              |
| It SUMARY  totline Instructions  theft-Deterrent System accidently enabled and DTC's stored.  So to TI SI121734 (https://portal.mazdausa.com/pokinfoctr/mazdagms3/index?page=detail&id=SI121734)  gnore text below, used for MGSS search function  Surglar Alarm  ntrusion Sensor  S1095:87  S1182:06  S2002:87  C0077:00  C1A56:16  C1A56:16  C1A56:49  C1A56:49  C                                                                                                    |                                                             |                              |                                                 |              |
| ideline instructions heft-Deterrent System accidently enabled and DTC's stored. so to TI SI121734 (https://portal.mazdausa.com/pokinfoctr/mazdagms3/index?page=detail&id=SI121734) gnore text below, used for MGSS search function Surglar Alarm ntrusion Sensor 1109F:87 11182:06 112000 11200 11200                                                                                                    |                                                             |                              |                                                 |              |
| io to TI SI121734 (https://portal.mazdausa.com/pokinfoctr/mazdagms3/index?page=detail&id=SI121734) gnore text below, used for MGSS search function hurglar Alarm intrusion Sensor 1109F:87 11182:06 12002:87 12007:10 11A56:16 11A56:49 11A56:49 11A56:49 11A56:87 11A56:49 11A58:49 11A58:49 11A58:49 11A58:49 11A58:49 11A58:49 11A58:49 11A58:49 11A58:49 11A58:49 11A58:49 11A58:49 11A58:49 11A58:49 11A58:49 11A58:49 11A58:49 11A58:49 11A60:16 11A60:49 11A60:49 11A60:49 11A60:49 11A60:47 11A60:47 11A60                                                                                                    | lotline Instructions<br>Theft-Deterrent System accidently e | enabled and DTC's stored.    |                                                 |              |
| so to 11 \$121 734 (https://portal.mazdausa.com/pokintoctr/mazdaugns3/index?page=detail&id=\$121 734) gnore text below, used for MGSS search function Burglar Alarm ntrusion Sensor 1109F:87 11182:06 12002:87 12007:00 11A56:16 11A56:16 11A56:49 11A56:7 11A56:16 11A58:87 11A58:16 11A58:87 11A50:16 11A50:16 11A50:16 11A50:16 11A50:16 11A50:37 11A60:87 11A60:87 11A60:87 11A62:16 11A62:49 11A52:49 11A53:82                                                                                                    |                                                             |                              |                                                 |              |
| gnore text below, used for MGSS search function<br>Jurglar Alarm<br>htrusion Sensor<br>3109F:87<br>31182:06<br>32002:87<br>C0077:00<br>C1A56:16<br>C1A56:16<br>C1A56:49<br>C1A56:87<br>C1A58:87<br>C1A58:87<br>C1A58:87<br>C1A58:87<br>C1A58:87<br>C1A60:16<br>C1A60:16<br>C1A60:16<br>C1A60:16<br>C1A60:87<br>C1A60:87<br>C1A62:49<br>C1A62:49<br>C1A62                                                                                                    | 50 to 11 SI121734 (https://portai.m                         | lazdausa.com/pokintoctr/m    | azdagms3/index?page=detail&id=SI121734)         |              |
| Jurgiar Alarm         ntrusion Sensor         3109F:87         31182:06         32002:87         C0077:00         C1A56:16         C1A56:7         C1A56:87         C1A58:16         C1A58:87         C1A56:87         C1A56:16         C1A56:17         C1A56:18         C1A56:19         C1A56:19         C1A56:10         C1A56:10         C1A56:11         C1A56:12         C1A56:13         C1A56:14         C1A56:16         C1A60:16         C1A60:16         C1A62:16         C1A62:16         C1A62:16         C1A62:16         C1A62:16         C1A62:17         C1A62:87         C1A62:87                                                                                                    | gnore text below, used for MGSS se                          | arch function                |                                                 |              |
| Nitorian Canada<br>Nitorian<br>Nitorian<br>Nitor | surgiar Alarm<br>ntrusion Sensor                            |                              |                                                 |              |
| B1182:06         B2002:87         D0077:00         C1A56:16         C1A56:49         C1A56:87         C1A58:16         C1A58:49         C1A58:87         C1A60:16         C1A60:16         C1A60:21         C1A62:16         C1A62:16         C1A62:16         C1A62:16         C1A62:16         C1A62:16         C1A62:287         C1A62:287                                                                                                    | 3109F:87                                                    |                              |                                                 |              |
| 22002:87<br>2007:00<br>21A56:16<br>21A56:49<br>21A56:87<br>21A58:16<br>21A58:49<br>21A58:87<br>21A60:16<br>21A60:16<br>21A60:87<br>21A60:87<br>21A62:16<br>21A62:19<br>21A62:87<br>21A62:87                                                                                                    | 31182:06                                                    |                              |                                                 |              |
| 21456:16<br>21456:49<br>21456:87<br>21458:16<br>21458:49<br>21458:87<br>21460:16<br>21460:16<br>21460:87<br>21460:87<br>21462:16<br>21462:19<br>21462:87                                                                                                    | 32002:87                                                    |                              |                                                 |              |
| 11A56:49         11A56:49         11A56:87         11A58:16         11A58:49         11A58:7         11A60:16         11A60:49         11A60:7         11A62:16         11A62:16         11A62:187         11A62:187         11A63:82                                                                                                    | 1456.16                                                     |                              |                                                 |              |
| 11456:87         11458:16         11458:49         11458:87         11460:16         11460:49         11460:87         11462:16         11462:16         11462:16         11462:16         11462:187         11462:87         11403:82                                                                                                    | C1A56:49                                                    |                              |                                                 |              |
| C1A58:16<br>C1A58:49<br>C1A58:87<br>C1A60:16<br>C1A60:49<br>C1A60:87<br>C1A62:16<br>C1A62:16<br>C1A62:49<br>C1A62:87                                                                                                    | C1A56:87                                                    |                              |                                                 |              |
| LIABO.49<br>C1A58:87<br>C1A60:16<br>C1A60:49<br>C1A60:87<br>C1A62:16<br>C1A62:49<br>C1A62:87<br>J1033:82                                                                                                    | C1A58:16                                                    |                              |                                                 |              |
| C1A60:16<br>C1A60:49<br>C1A60:87<br>C1A62:16<br>C1A62:49<br>L1A62:87<br>JJ033:82                                                                                                    | LIAD8:49<br>C1458:87                                        |                              |                                                 |              |
| C1A60:49<br>C1A60:87<br>C1A62:16<br>C1A62:49<br>C1A62:87<br>JJ033:82                                                                                                    | C1A60:16                                                    |                              |                                                 |              |
| C1A60:87<br>C1A62:16<br>C1A62:49<br>C1A62:87<br>J1033:82                                                                                                    | C1A60:49                                                    |                              |                                                 |              |
| 01462:16<br>01462:49<br>01462:87<br>J1033:82                                                                                                    | C1A60:87                                                    |                              |                                                 |              |
| J102.49<br>C1A62:87<br>J1033:82                                                                                                    | C1A62:16                                                    |                              |                                                 |              |
| J1033:82                                                                                                    | C1A62:49                                                    |                              |                                                 |              |
|                                                                                                    | J1033:82                                                    |                              |                                                 |              |

# DESCRIPTION

The 2020 CX-30 has new and revised features that are different from previous models, and may be difficult to understand. This Service Alert provides valuable information to support potential dealer and customer concerns.

# Index

PDI fuse Commander Switch Inoperative Auxiliary Key Connected Vehicle

### 2/28/2020

Connected Vehicle Maintenance Mode Mazda Connected Vehicle Viewer (MCVV) Off-Road Traction Assist Apple CarPlay<sup>™</sup> / Android Auto<sup>™</sup> Install Kit Blind Spot Monitoring System (BSM) Front Wiper Service Caution i-ACTIVSENSE Switch Speed Limit Alert MAZDA CONNECT Power Function MAZDA CONNECT Center Display View In-Vehicle Digital Owner's Manual Navigation System SIRIUSXM Data Service Power Door Locks Walk-Away Auto Lock Function Transmitter Battery Saving Function Keyless Entry Using Auxiliary Key Rear Door Child Safety Locks Operation Theft-Deterrent System Link Seat & Climate Control Temperatures Seat Warmer Inoperative Electric Parking Brake (EPB) Tire Pressure Monitoring System (TPMS) Condition Based Maintenance M-MDS (MDARS) Part Replacement Web-Based Training Courses

Item

## Fuse to be Installed at PDI

There are 2 fuses removed at the factory that should be installed at PDI.

1. Fuse F27 (25A) - Fuse Block Engine Compartment

2. One of the following:

- Fuse F7 (25A) Equipped with Power Liftgate Fuse Block Left Side
- Fuse F15 (15A) Not equipped with Power Liftgate Fuse Block Left Side

Note: Check for Connected Vehicle signal after installing room fuses. See the image below for how the connectivity signal bar looks (it's the vertical stack bar on the right bottom corner) not displayed on the "Home" screen. Go into the "Entertainment" or "Navigation" menu to check it. To confirm it is working properly, the bar should be white like the image below.

| FM 10 totas 1                                      | 2.3<br>Scom Now! 93.1 JACK FM<br>M - Playing What We Want | 12.02pm               |      |
|----------------------------------------------------|-----------------------------------------------------------|-----------------------|------|
|                                                    |                                                           |                       |      |
| ommander Switch and St                             | eering Wheel Swit                                         | ch Inoperative        |      |
| Theck for missing Audio F                          | 13 15A fuse                                               |                       |      |
|                                                    |                                                           |                       |      |
| <b>Auxiliary Key</b><br>The auxiliary keys need to | be inserted into th                                       | e transmitters during | PDI. |

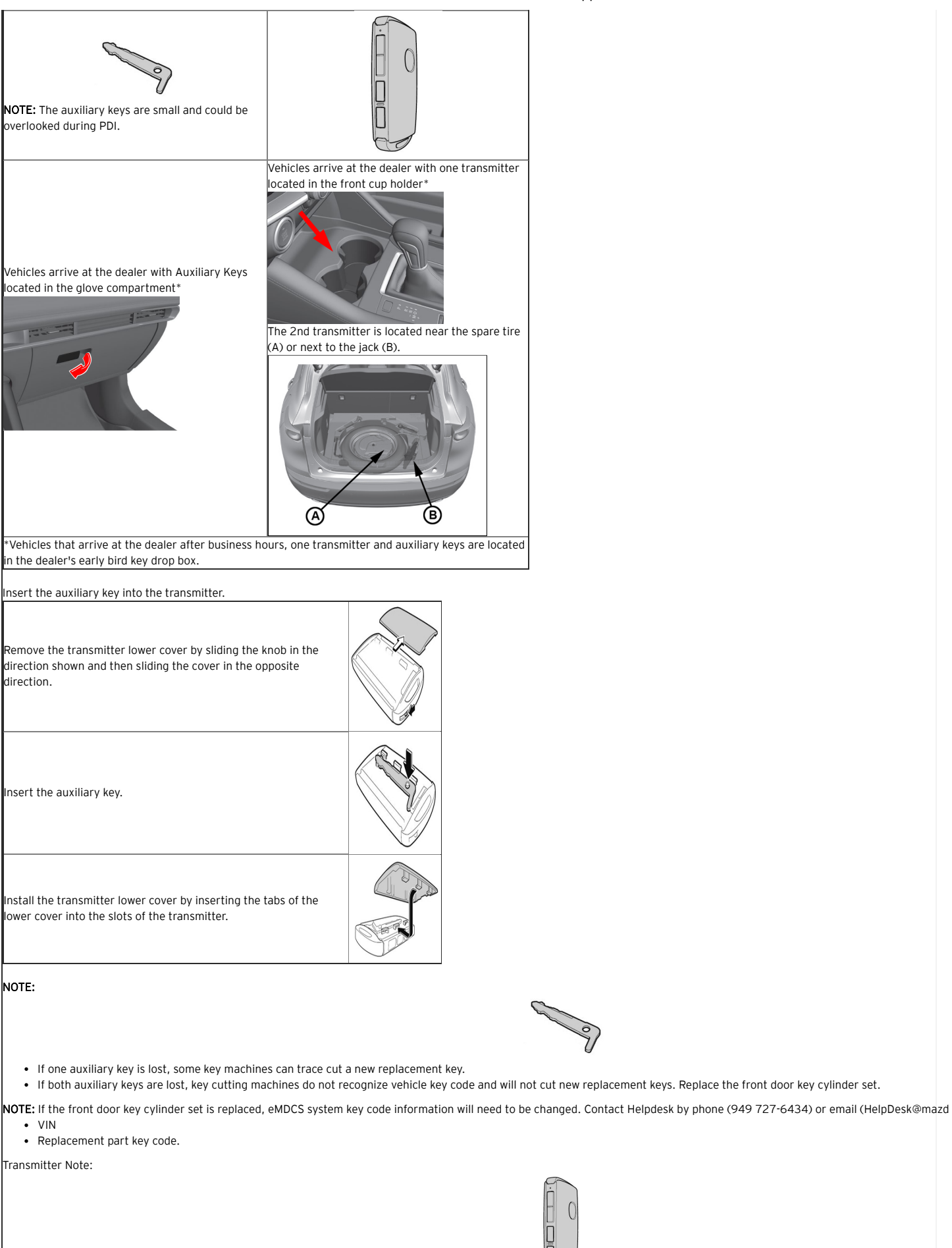

• If one transmitter is lost, inform the customer to take cautions not to lose the 2nd transmitter.

## 2/28/2020

### Mazda Global Service Support

- If both transmitters are lost, the vehicle will be disabled. Use MDARS to program new transmitters.
- Replacement battery type is CR2032 (3V, 225mAh), which is different then previous 6th generation transmitter battery type CR2025 (3V, 160mAh). If the wrong battery is instal
  work properly (malfunction).

### Connected Vehicle

1. Connected Vehicle App remote requests below may take up to a minute to complete.

- Engine Start
- Engine Stop
- Door Lock
- Door Unlock
- Quick Flash/Horn On
- Hazard Off

2. Connected Vehicle App status is not updated in real time for the items below. Updates may take several minutes and may require a manual refresh.

• Tire Pressure Status (last key cycle)

- Doors
- Trunk/Liftgate
- Hood
- Hazard Lights

NOTE: Tire pressures on the app are from the last time data was received before the ignition was turned off.

3. Multiple remote requests failure

- Only a single request can be processed per minute.
- Error messages are displayed if multiple requests are sent within 60 seconds.

Resources:

| Educational Videos                                                                                                    | Other Re                                  |
|----------------------------------------------------------------------------------------------------|-------------------------------------------|
| Overview (https://trainingvideos.mazdausa.com/Sales/CONNECTED_VEHICLE/Connected_                                             |                                           |
| Services_Mazda_Overview_FINAL_11.25.2019.mp4)                                                                                |                                           |
| MyMazda remote                                                                                                    |                                           |
| (https://trainingvideos.mazdausa.com/Sales/CONNECTED_VEHICLE/Connected_Services_Mazda_Convenience_Remote_FINAL_11.25.19.mp4) | <ul> <li>MAZDA CONNECTED SERVI</li> </ul> |
| Using MyMazda App                                                                                                    | (https://portal.mazdausa.co               |
| (https://trainingvideos.mazdausa.com/Sales/CONNECTED_VEHICLE/Connected_Services_Mazda_UsingMyMazda_FINAL_11.25.19.mp4)       | page=detail&id=SI121652)                  |
| Vehicle Health Notifications                                                                                                 | <ul> <li>MAZDA CONNECT and MAZ</li> </ul> |
| (https://trainingvideos.mazdausa.com/Sales/CONNECTED_VEHICLE/Connected_Services_Mazda_PeaceOfMind_FINAL_11.25.19.mp4)        | Guide (see attachment)                    |
| In-car Wi-Fi                                                                                                    | <ul> <li>MAZDA CONNECTED VEHIC</li> </ul> |
| (https://trainingvideos.mazdausa.com/Sales/CONNECTED_VEHICLE/Connected_Services_Mazda_ConvenienceWiFi_FINAL_11.25.19.mp4)    |                                           |
| Saftey features                                                                                                    |                                           |
| (https://trainingvideos.mazdausa.com/Sales/CONNECTED_VEHICLE/Connected_Services_Mazda_Safety_FINAL_11.25.19.mp4)             |                                           |
|                                                                                                    |                                           |

Note: Vehicle Maintenance due data is pulled from the vehicles MAZDA CONNECT system. The customer can change the settings at: MAZDA CONNECT -> Information -> Vehicle Status M Settings.

### Connected Vehicle Maintenance Mode

When vehicle is being serviced, switch to Restricted Transmitting Mode.

- Restricts MyMazda App remote functions.
- Prevents error messages being sent to the customer during vehicle service.

Cancel Restricted Transmitting Mode after completing vehicle service.

### Mazda Connected Vehicle Viewer (MCVV)

The Mazda Connected Vehicle Viewer (MCVV) enhances the Mazda ownership experience by providing Mazda Service Advisors, Technicians and Call Center Associates access to real-time for applicable Mazda connected vehicles.

This powerful tool allows you to proactively understand and diagnose customer concerns and resolve potential issues, demonstrating how well you know the customer's vehicle while esta willingness to assist.

| formal damages                                                                                                    | ornation Parlamence Screen                                                                                                    |                                          |                                                                                                    |                                                                          |
|----------------------------------------------------------------------------------------------------|----------------------------------------------------------------------------------------------------|------------------------------------------|----------------------------------------------------------------------------------------------------|--------------------------------------------------------------------------|
| Contractor Internation<br>Contractor Visities                                                                                                    | Jane Day                                                                                                    | Contract interce information             |                                                                                                    |                                                                          |
|                                                                                                    |                                                                                                    | They and Musical 2019<br>Resty Links 555 | N BAZEAU SEENS IN PREPENDER PLUS P                                                                                              |                                                                          |
|                                                                                                    |                                                                                                    | For Spa                                  | alle a                                                                                                    |                                                                          |
|                                                                                                    |                                                                                                    | Minage ES                                | (Chelus (CDE los)                                                                                                    |                                                                          |
|                                                                                                    |                                                                                                    |                                          |                                                                                                    |                                                                          |
| Which Status Information                                                                                                    | and the second second s | the bary months are the bary             |                                                                                                    |                                                                          |
| Buard-Condition (marriering                                                                                                    | * Twee O preva verse BERKER, BD-                                                                                                    | 00-000000000                             | / Stark                                                                                                    | NelwarDate 1020-0711-04-028                                              |
| Faul Interior Ed                                                                                                    | le Name of Mariney Capit                                                                                                    | Marining Light Balar Display             | Center Droping                                                                                                    | Security Talk Succe (187 Strappy)                                        |
| 10000101020                                                                                                    |                                                                                                    | The intervation is not dealer            | and a b                                                                                                    | And Managers and States and States                                       |
| Traper 1                                                                                                    |                                                                                                    | e henrie e nate                          | Repair to topo repair (c) Post-Post-Post<br>Peake check (PD)<br>Peake check (PD)<br>Post-parts are checked num PDPC is maked by | dung ballula, a to soly unleader [[19999]] [[19999]]<br>shot alternation |
| Janua Mathudor Listo                                                                                                    | and the March of California                                                                                                    |                                          |                                                                                                    |                                                                          |
|                                                                                                    |                                                                                                    |                                          |                                                                                                    |                                                                          |
| Condi                                                                                                    | 10493049-004038                                                                                                    | (2000)                                   | Citype animates                                                                                                    | Condition Revoltor and Details<br>(Condition Havitty eth, Details)       |
| prij skonutes                                                                                                    | ten Kontor etc Jprine Cen<br>YGGROUP-IX etC.IN                                                                                                    | (inter)                                  | Ugling measured                                                                                                    | Condition Boostor and Pattern<br>(Condition Worklands, Detach)           |
| Santa Control<br>(27) Mercedian<br>Mean-Continer (270) - #                                                                                                    | Land Lands of April Dee                                                                                                    |                                          | Lighting processor<br>To                                                                                                    | Condition Readow all Datase<br>Condition Readow of Datase<br>URCERE      |
| STE Mondate<br>STE Mondate<br>Mean/Condition (CPC) - +                                                                                                    | United to be a constrained of the constrained of the constrained of th | 1 20-400000 20-20-20                     | China Luciana                                                                                                    | Dealter Solar of Data                                                    |
| Death Greek                                                                                                    | Land 1 Seed And A                                                                                                    | innen.                                   | - China Luciana                                                                                                    | Constant North and Dates                                                 |
| PT Mondae<br>PT Mondae<br>Jean-Golder (PT) - *                                                                                                    | Land - Sandy And Annual Con-                                                                                                    |                                          | U QUE MARAN                                                                                                    | Contra Notice of Date:<br>[ Contra Notice of Date]                       |
| PT Mondan<br>PT Mondan<br>Jacob Contine (20), 18                                                                                                    | Land I have been                                                                                                    |                                          |                                                                                                    | Contra Nova ni fana<br>(Contra Nova ni Sala)                             |
| Annual Control of Control of Cont | na mana na pana ba<br>Gunara da Ju                                                                                                    |                                          |                                                                                                    |                                                                          |
| Dest-Contra (C) +                                                                                                    |                                                                                                    |                                          |                                                                                                    |                                                                          |
|                                                                                                    |                                                                                                    |                                          |                                                                                                    |                                                                          |
|                                                                                                    |                                                                                                    |                                          |                                                                                                    |                                                                          |

## 2/28/2020

Off-Road Traction Assist

- The Off-Road Traction Assist is a function to assist in freeing tires that are stuck when driving on rough ground (such as gravel roads or snow-covered roads).
- The driver can switch the system to operational or non-operational using the Off-Road Traction Assist switch.

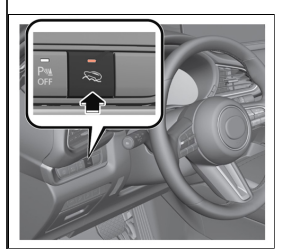

# Apple CarPlay™ / Android Auto™ Install Kit

- The CX-30 Standard is not equipped with Apple CarPlay<sup>™</sup> / Android Auto<sup>™</sup> (Equipped on all Option Packages)
- Apple CarPlay™ / Android Auto™ Smartphone Screen Mirroring Kit accessory is not available for the CX-30 Standard.

# Blind Spot Monitoring (BSM) System

- BSM system indicates vehicle on the opposite side.
- i-ACTIVSENSE indicator ring will not turn green
- Rear Cross Traffic Alert (RCTA) does not work
- Rear side radar sensor aiming may fail
- TPMS DTC(s) stored

## This may be caused by BSM rear side radar sensor(s) installed facing the wrong direction.

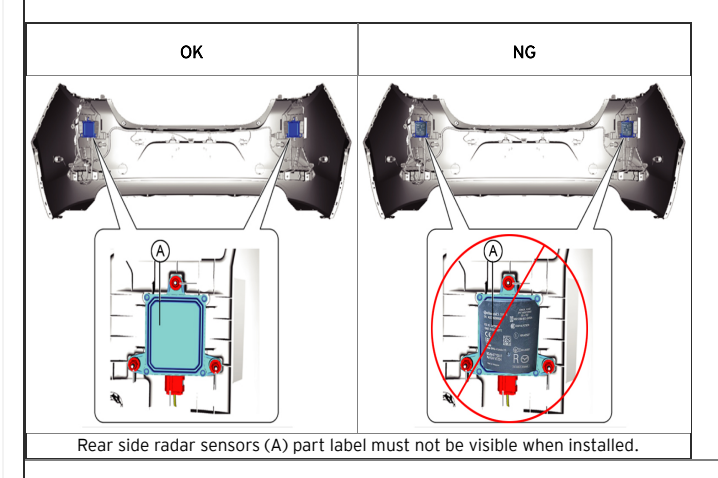

### Front Wiper Service Caution

- Wiper arm park position is located under the hood.
- When servicing front wipers, front wiper service mode is required or damage to wiper arms may occur (see Service Information).
- If wiper arms are replaced, M-MDS is needed for wiper arm adjustment (see Service Information)
- DO NOT use wiper arms as markers when in dealer inventory.

| i-ACTIVSENSE Switch                                                                                                    |                                                                                                    |
|----------------------------------------------------------------------------------------------------|----------------------------------------------------------------------------------------------------|
|                                                                                                    |                                                                                                    |
|                                                                                                    | Stand-by Status: White                                                                                                    |
| If none of the systems are activated or if there is a problem with the system, the i-ACTIVSENSE status symbol (warning/risk avoidance suppor<br>system) (white) is displayed.                                                                                                    | The second second secon |
|                                                                                                    | Activated Status: Green                                                                                                    |
| If any one of the systems is activated, the i-ACTIVSENSE status symbol (warning/risk avoidance support<br>system) (green) is displayed.                                                                                                    | Marning Status: Amber                                                                                                    |
| If any system warning is activated, the i-ACTIVSENSE status symbol (warning/<br>risk avoidance support system)<br>(amber) is displayed.                                                                                                    | mgg<br>44444 m<br>E<br>E<br>E<br>E<br>E<br>E<br>E<br>E<br>E<br>E<br>E<br>E<br>E                                                                                                    |
| <ul> <li>When the i-ACTIVSENSE switch is pressed, the following systems are OFF and the i-ACTIVSENSE OFF indicator illuminates.</li> <li>Lane Departure Warning System (LDWS)</li> <li>Blind Spot Monitoring (BSM)</li> <li>Distance &amp; Speed Alert (DSA)</li> <li>Rear Cross Traffic Alert (RCTA)</li> <li>Lane-keep Assist System (LAS)</li> <li>To turn the system back to ON, press the i-ACTIVSENSE switch once.</li> <li>NOTE:</li> <li>When the ignition is turned OFF -&gt; ON, i-ACTIVSENSE switches to ON.</li> <li>If MRCC is activated, i-ACTIVSENSE switches to ON.</li> <li>When MRCC is deactivated, i-ACTIVSENSE remains ON.</li> </ul> | OFF (Cancelled Status):<br>I-ACTIVSENSE OFF INDICATOR IS ILLUMIN                                                                                                    |
| • The i-ACTIVSENSE switch does not cancel SBS. SBS can be deactivated using infotainment system settings.                                                                                                    |                                                                                                    |

https://portal.mazdausa.com/pokinfoctr/mazdagms3/index?page=result&startover=y&vin=&years=&models=&question\_box=SA-013/20&tsb=SA-013/... 6/12

# Speed Limit Alert \*

# NOTE:

- Speed Limit Alert function is only available with a dealer installed in-vehicle navigation system accessory\*\*.
- Speed Limit Alert function is displayed in the Instrument Cluster and the Active Driving Display.
- Speed Limit Alert function is disabled when Apple CarPlay™ or Android Auto™ is connected.

### \* Some models

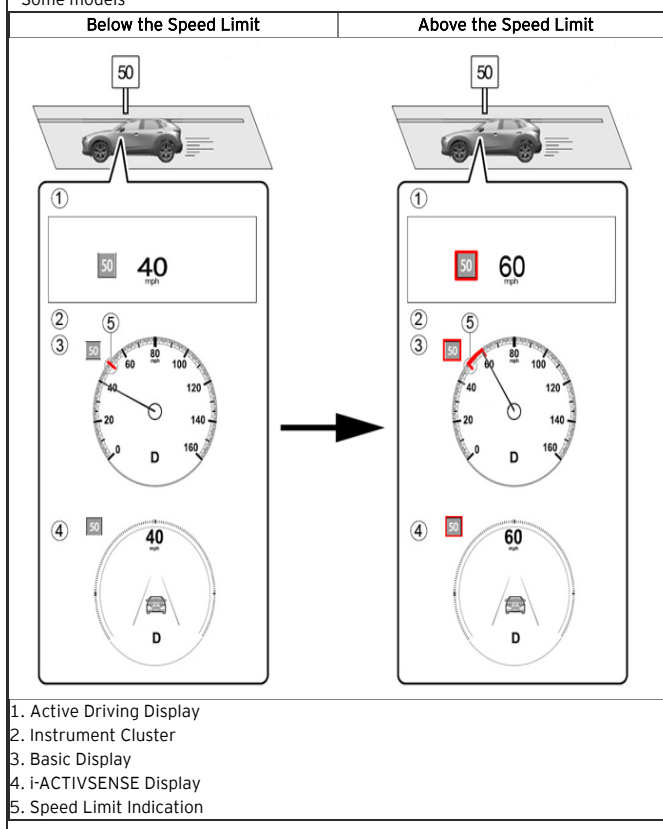

# MAZDA CONNECT Speed Limit Alert Customer Settings

- Speed Limit Alert Settings
  - ∘ OFF
  - Visual
  - Visual + Audible
- Speed Limit Alert Threshold
  - 0 mph
  - +5 mph
  - +10 mph

\*\* SD Card maps may contain information about the speed limits of the roads. The navigation system is able to warn driver if they exceed the current limit. This information may not be a be fully correct for all roads on the map.

## MAZDA CONNECT New Power Off Function

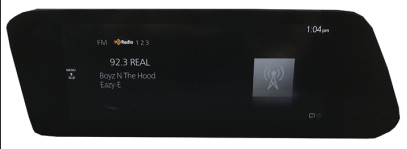

- Audio Mute Short press the volume knob (Press again to cancel)
- Power Off Press and hold the volume knob (Press and hold again to Power ON)

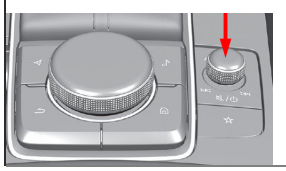

| MAZDA CONNECT Center Display View<br>The rear-view monitor does not utilize all of | e center display space.                                                                                                    |  |
|------------------------------------------------------------------------------------|----------------------------------------------------------------------------------------------------|--|
| Function                                                                           | Display                                                                                                    |  |
| Rear View Monitor                                                                  | Cea unrealing to unit.                                                                                                    |  |
| MAZDA CONNECT FM                                                                   | 10. Option 12.3     1.04pe       22.3 REAL<br>Log 2     (m)       10.1 The Hood     (m)       10.2 The Hood     (m)                                                                                                    |  |
| Apple CarPlay                                                                      |                                                                                                    |  |
| Android Auto                                                                       | A constrained     A constrained     A const |  |

## In-Vehicle Digital Owner's Manual

The in-vehicle digital OM can be displayed on the center display while the vehicle is stopped. Customer can search descriptions and watch videos of vehicle features and functions by ope

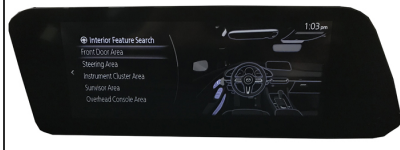

## NOTE:

- The digital owner's manual must be installed during PDI. Due to printing deadlines and later updates to the digital manual, the content of the digital manual may differ from the printed m
   OD NOT use the same file as Mazda3. Check MGSS (https://portal.mazdausa.com/pokinfoctr/mazdagms3/index?page=detail&id=SC7) and retrieve the correct file for the C
- USB memory flash drive FAT16 or FAT32 format is required for installation.
- The vehicle's infotainment system will only accept file names [contents.tar] and [contents.sig]. File names with additional suffixes will not be accepted.
- The infotainment system may inadvertently be powered OFF if the diagnostic assist function buttons are not pressed correctly. Simply press and hold the volume knob to power back ON.

## Navigation System

The 2020 CX-30 7th generation (Gen 7) infotainment system is not equipped with factory installed navigation system, however, it is available as a dealer installed accessory.

NOTE: Gen 6.5 Navi SD card with part number prefix BHP1 (CX-3) installed in the Gen 7 2020 CX-30 will not function.

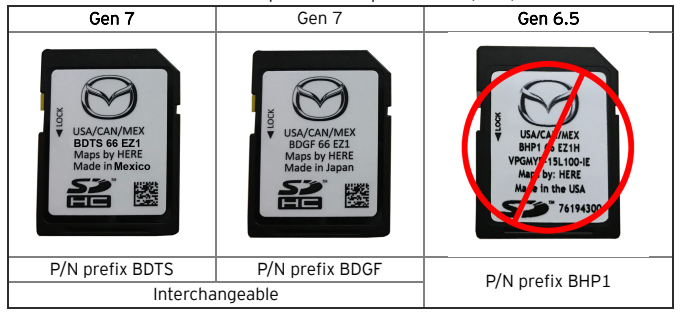

## SIRIUSXM Data Service No Free Trial (Preferred Package and above)

- Only available as a paid subscription.
- SiriusXM Traffic Plus feature requires in-vehicle navigation SD card.
- The 2020 CX-30 is not equipped with a factory installed navigation system, however, it is available as a dealer installed accessory.

# Power Door Locks

Doors cannot be unlocked using the outside door handle touch sensor

The door handle touch sensor system may not operate normally under the following conditions:

1. The front passenger (without key) grabs and holds the outside door handle before the driver (with key) touches the drivers outside door handle unlock touch sensor. 2. The driver touches the sensing area of the door lock touch sensor and the sensing area of the door release touch sensor at the same time.

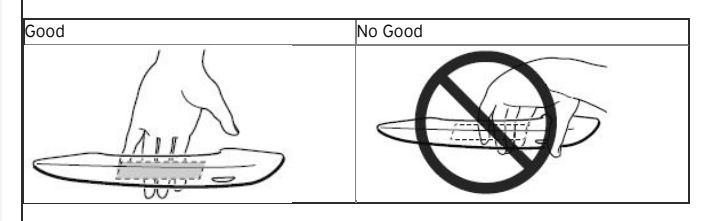

## Walk-Away Auto Lock Function

A beep sound is heard when all doors and the liftgate are closed while the transmitter is being carried. All the doors, fuel-filler lid, and liftgate are locked automatically when the transmit range. Also, the hazard warning lights flash once. (Even if the driver is in the operational range, all the doors, fuel-filler lid, and liftgate are locked automatically after about 30 seconds.) operational range before the doors and the liftgate are completely closed or another transmitter is left

in the vehicle, the walk-away auto lock function will not work. Always make sure that all doors and the

liftgate are closed and locked before leaving the vehicle. The walk-away auto lock function does not close the power windows.

# Operational Range

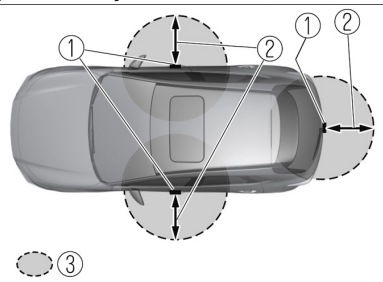

1. Exterior Antenna

# 2. 31 in (80 cm)

3. Operational range

## Scenarios Where Walk-Away Lock Function May Not Work

| Г | Scenario                                                                                                    | Reason                                                                                                    | Solution                                                                                                    |
|---|----------------------------------------------------------------------------------------------------|----------------------------------------------------------------------------------------------------|----------------------------------------------------------------------------------------------------|
| 1 | Key<br>transmitter<br>is outside<br>of antenna<br>range while<br>any of the<br>doors have<br>not been<br>closed.      | • By the time all the doors are closed, the key transmitter is already out of operational range, causing walk-away lock to not function.                                                                                                    | Always make sure<br>the key transmitter<br>holder is in operational<br>range and is the<br>last person to leave afte<br>all<br>doors/trunk/liftgate<br>are closed.                                                                                    |
| 2 | Key<br>transmitter<br>holder<br>exits<br>driver's<br>door<br>then opens<br>rear left<br>door<br>to retrieve<br>items. | <ul> <li>Depending on the key transmitter holder's distance to the antenna when he/she is closing the driver side rear door, the walk-away lock may or may not function.</li> <li>If standing closer to the rear bumper area when closing the rear door, the key transmitter may be out of the operational range, causing walk-away lock to not function.</li> <li>If standing closer to the B-pillar when closing the rear door, the walk-away lock should function correctly.</li> </ul>                                                   | Be mindful of the<br>key holder's position in<br>relation to the door<br>exterior antenna (31 in).                                                                                                    |
| 3 | Key<br>transmitter<br>holder<br>moves out<br>of<br>operational<br>range too<br>quickly.                               | <ul> <li>If the key transmitter holder is in a hurry to get out of the car and leaves the operational range too quickly before the audio beep, the walkaway lock function may not work.</li> <li>The key transmitter holder opens the driver's door, gets out, and walks away at a fast pace while shutting the door. It is possible that by the time the door is completely shut, the key transmitter holder is already out of operational range because she/he is moving away too fast, causing walk-away lock to not function.</li> </ul> | Slow down and make<br>sure the audio beep<br>sounds before leaving<br>the operational range,<br>the audio beep sound<br>will always sound to<br>alert the key transmitter<br>holder that the key was<br>detected for walk-away<br>door lock function. |

## Transmitter Battery Saving Function (Key Fob)

The CX-30 has a "power saving" function built into the keyless entry system where some key fob functions are disabled. This feature could accidentally be enabled and some concerns wi

- Engine does not start.
- Engine does not start unless you hold the fob to the start/stop button.
- Doors do not unlock using the door handle, but unlock with the remote.
- Doors do not lock using the door handle, but lock with the remote.
- Transmitter indicator light does not turn on/flash.

## Keyless Entry Using Auxiliary Key

If the vehicle battery is discharged and/or the key battery is dead, vehicle entry is possible using the auxiliary key.

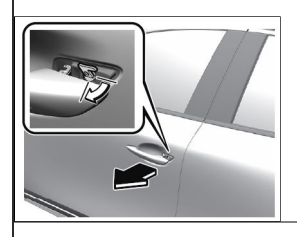

# Rear Door Child Safety Locks Operation

The auxiliary key is required to enable (lock) and disable (unlock) the rear door child safety locks.

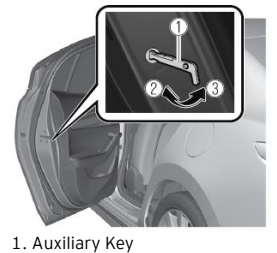

2. Lock 3. Unlock

## Theft-Deterrent System

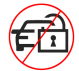

The CX-30 is not equipped with a Theft-Deterrent System.

CAUTION: DO NOT use MDARS to enable:

- Burglar Alarm
- Intrusion Sensor

The CX-30 does not have the necessary Theft-Deterrent System hardware to function if enabled using MDARS, and MDARS cannot disable the Theft-Deterrent System after it has been er The following DTC's may be stored if the burglar alarm or intrusion sensor are enabled:

- B109F:87 Intrusion Sensor Module
- B2002:87 On Board Charger DC/DC Low Voltage Side

Contact Hotline if the Theft-Deterrent System has been accidently enabled.

| into Depresis and Input |                                             | 🕒 amatsuta   🚔 VIN: 3MZBPAALOKM   🗟   💷 | - • × |
|-------------------------|---------------------------------------------|-----------------------------------------|-------|
| Quick Chee              | ck 🗙 Toolbox                                |                                         | 1 1   |
| ଏ ଛି                    | <b>Å</b> ∗                                  |                                         | *   * |
| 4                       | Burglar Alarm                               | Not Run                                 | Run   |
| ٢                       | Intrusion Sensor                            | Not Run                                 | Run   |
| ۶                       | Ambient Lighting                            | Not Run                                 | Run   |
| ۶                       | Welcome Lamp                                | Not Run                                 | Run   |
| ٢                       | Power Supply_IG                             | Not Run                                 | Run   |
| ٢                       | Power Supply_TNS                            | Not Run                                 | Run   |
| 4                       | LED HL_Position                             | Not Run                                 | Run   |
| ۶                       | LED HL_DRL                                  | Not Run                                 | Run   |
| ۶                       | Registration for Remote Engine Starter(RES) | Not Run                                 | Run   |

## Seat Warmer and Heated Steering Wheel Auto Mode

The driver and front passenger's seater warmers\* and the heated steering wheel\* can be set to be automatically controlled (turned on and off) by the climate control system, depending

# Auto Mode

| 1. Go to MAZDA CONNECT home screen a<br>2. Select "Vehicle Settings".<br>3. Enable "Link Seat & Climate Control Te<br>4. Press the climate control AUTO switch.                       | and select "Sett<br>emperatures". | ings"         |         |           |
|----------------------------------------------------------------------------------------------------|-----------------------------------|---------------|---------|-----------|
| Link Seat & Climate Control Temperature                                                                                                    | s Setting                         | Climate Contr | ol Auto | Switc     |
| Vehicle Settings       Rain-Sensing Wipers       Turn Signals       Rear Window Defogger       Link Seat & Climate Control Temperatures       Fuel Door Lock Delay       90 seconds > | 1:23 ym                           | ATTO -        | 88<br>  | e<br>Feor |

# if equipped

## Seat Warmer Will Not Turn ON After Previous Usage or being parked under the hot sun.

- DTC B1030:13 (SEAT WARMER UNIT (LH) CIRCUIT MALFUNCTION (HEATER SIDE)) is stored.
- Front seat warmer functions after seat cool down and ignition OFF -> ON cycle.

### Contact Hotline for latest repair information.

### Electric Parking Brake (EPB)

### Parking Brake Auto Operation

When the ignition is switched OFF, the parking brake will be applied automatically. The EPB indicator light in the instrument cluster and the EPB switch indicator light turn ON.

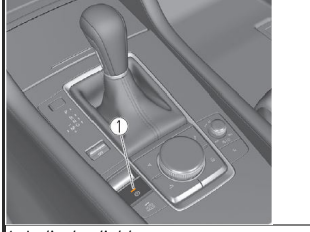

1. Indicator light

### Canceling the Parking Brake Auto Operation

Parking brake auto operation can be canceled using the procedure in the Owner's Manual. NOTE: When the ignition is cycled back ON, the parking brake auto operation is restored.

### Parking Brake Automatic Release

If the accelerator pedal is depressed with the parking brake applied and all of the following conditions are met, the parking brake is automatically release. When the parking brake is relea instrument cluster and the EPB switch indicator light turn off.

| Engine is running                            |  |
|----------------------------------------------|--|
| Driver's door is closed                      |  |
| Driver's seat belt is fastened               |  |
| Selector lever is in the D, M, or R position |  |

# Tire Pressure Monitoring System (TPMS) Change

The TPMS system uses a new rubber type direct TPMS.

NOTE: The new rubber type is not reusable. If the TPMS sensor is removed from the wheel, it must be replaced.

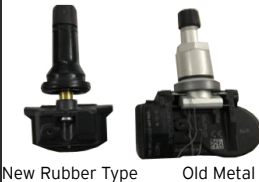

Old Metal Type

#### Condition Based Maintenance (Except Canada)

The vehicle calculates the maintenance (oil change) timing.

- This function cannot be turned OFF.
- Distance until the oil change is available in MAZDA CONNECT.
- Reset is required after every oil change.

# New M-MDS (MDARS)

A new M-MDS diagnostic tester (MDARS) for 7th generation vehicles (starting with the 2019 Mazda3) is used.

- Performs more maintenance service functions
- Performs more complicated vehicle electrical system diagnostic
- Reprograms more ECU's

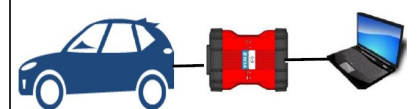

### Parts Replacement

When replacing vehicle parts such as ECU's, motors, seats....etc, always refer to MGSS. Some new components may not operate if MGSS new part replacement procedure is not performe

2020 CX-30 Web-Based Training Courses (https://www.mazdadevelopmentstudio.com/learnerpage.aspx)

| Course | Description                                        |
|--------|----------------------------------------------------|
| 30070  | 2020 Mazda CX-30 Exclusive Preview                 |
| 30071  | Mazda Premium                                      |
| 30072  | Performance: Effortless, Joyful Driving            |
| 30073  | Exterior: Artful Design                            |
| 30074  | Interior: Human Centricity                         |
| 30075  | Skyactiv® Philosophy                               |
| 30076  | Mazda Connect Essentials Web-based Training Course |

# MAZDA CONNECT AND MAZDA CONNECTED SERVICES USER GUIDE

 $(https://portal.mazdausa.com/pokweb/resources/sites/MAZDA/content/live/SERVICE_INFORMATION/121000/SI121599/en_US/Mazda%20Connect%20and%20Connected%20Services%20User%20User%20U$ 

#### MAZDA CONNECTED VEHICLE VIEWER

(https://portal.mazdausa.com/pokweb/resources/sites/MAZDA/content/live/SERVICE\_INFORMATION/121000/SI121599/en\_US/Mazda\_Connect\_Vehicle\_Viewer\_12.6.19\_FINAL.pdf)

## **Rate this Page**

Did this document address the concern?

No

O Yes

Rate Content

Back to Top

•

MGSS 1.3.1 (1602a) | tlawrenc | 02/28/2020, 15:40:14 | Windows 10 64-bit | Chrome 80.0.3987.122 © 2020 Mazda North American Operations, U.S.A.